# PC Link for GSM versj. 1.0

Med Windows-programmet *PCLink* kan du laste ned ringetoner og brukerbilder for din Samsung telefon.

## Innhold

#### Norsk

| Installasjon                              | 3 |
|-------------------------------------------|---|
| Systemkrav                                | 3 |
| Installere/Deinstallere PCLink-programmet | 3 |
| Koble telefonen din til PC-en             | 4 |
| Starte/Avslutte PCLink-programmet         | 4 |
| Brukerbilde                               | 5 |
| Laste ned bilder                          | 5 |
| Sjekke nedlastede bilder                  | 5 |
| Brukermelodi                              | 6 |
| Laste ned melodier                        | 6 |
| Sjekke de nedlastede melodiene            | 6 |

# Installasjon

### Systemkrav

- En IBM-kompatibel datamaskin med Pentium 133 MHz eller raskere prosessor
- Windows 98, Windows 2000 eller Windows XP
- Minst 32 MB RAM
- En harddisk med minst 10 MB ledig plass

#### • En CD-ROM-stasjon (8X eller raskere)

- En VGA med 65 536 farger (16 bit) eller høyere
- 800 X 600 eller høyere oppløsning
- Telefonkompatibel seriekabel

## Installere PCLink-programmet

- 1. Sett inn CD-ROM-platen i CD-ROM-stasjonen.
- 2. Følg instruksjonene på skjermen for å starte installasjonsprogrammet eller dobbeltklikk på setup.exe-filen.
- 3. Følg instruksjonene på skjermen.

### Deinstallere PCLink-programmet

- 1. Velg Start og deretter Settings.
- 2. Klikk på Control Panel.
- 3. Finn Add/Remove Programs og dobbeltklikk.
- 4. Lokaliser PCLink og klikk på tasten Remove.

#### Koble telefonen din til PC-en

Sjekk at telefonen er slått av før du kobler den til PC-en.

- 1. Koble serieportstøpselet på nedlastingskabelen til en ledig serieport på PC-en.
- 2. Koble den andre enden av kabelen til telefonen.
- 3. Hvis koblingen mellom din telefon og PC-en lyktes, kan du se at LCD-en på telefonen blir hvitt.

#### Starte/Avslutte PCLink-programmet

Hvis du vil starte PCLink-programmet, går du fram som følger.

- 1. Fra menyen Start, velg Programs.
- 2. Velg PCLink, deretter PCLink-programmet.
- 3. PCLink-programmet vil bli lastet.
- 4. LCD-en på telefonen blir hvitt.
- 5. Velg ikonet Connect. Hvis koblingen mellom telefonen og PCLink lyktes, kan du se animasjonen i PCLink-programmet. Ellers stanser animasjonen.

Hvis du vil avslutte PCLink-programmet, velg alternativet Exit i menyen File.

## Brukerbilde

Du kan laste ned opptil 8 brukerbilder til telefonen din.

#### Laste ned bilder

- 1. Sjekk at telefonen er slått av og koblet til PC-en.
- 2. Velg alternativet Image i menyen Tools eller klikk på tasten Image.
- 3. Velg en bildefil (.jpg, .bmp) for å laste ned bildelisten. Forhåndsvisningsvinduet viser det valgte bildet.
- 4. Velg størrelse for det bildet du vil laste ned. Endre størrelsen på originalbildet ved hjelp av skyvelinjalen +/-. Endre avklippsstørrelsen ved hjelp av alternativet X/Y.
- 5. Tast inn et nytt navn for det valgte bildet i feltet Name, hvis du vil endre det.
- 6. Velg det stedet hvor du vil lagre det i feltet Location (User Image 1~ 8).
- 7. Sjekk den valgte listen før du laster ned.

Hvis du vil slette det valgte bildet, klikk på tasten Delete.

8. Klikk på tasten Download for å laste ned den valgte listen til telefonen.

### Sjekke nedlastede bilder

- 1. Slå på telefonen etter at du har frakoblet kabelen fra telefonen.
- 2. Velg alternativet Personlig i menyen Display oppsett (5-4) i telefonen.
- 3. Trykk på softtasten Visning hvis du vil se de nedlastede bildene.
- 4. Du kan også se det nedlastede bildet hvis du trykker på softtasten Velg.

## **Brukermelodi**

Du kan laste ned opptil 12 melodier til telefonen din.

#### Laste ned melodier

1. Sørg for at telefonen er slått av og koblet til PC-en.

- 2. Velg alternativet Melody i menyen Tools eller klikk på tasten Melody.
- 3. Velg en melodifil (.mmf) for å laste den ned i melodilisten.
- 4. Tast inn et nytt navn for den valgte melodien i feltet Name, hvis du vil endre det.
- 5. Velg det stedet hvor du vil lagre det i feltet Location (User Tone 1~12).
- 6. Sjekk den valgte listen før du laster ned. Hvis du vil slette den valgte brukertonen, klikk på tasten Delete.
- 7. Klikk på tasten Download for å laste ned den valgte listen til telefonen.

#### Sjekke de nedlastede melodiene

1. Slå på telefonen etter at du har frakoblet kabelen fra telefonen.
2. Velg alternativet Ringetone (4-1) i menyen Lyd i telefonen.
3. Velg den nedlastede brukertonen for å lytte til den.